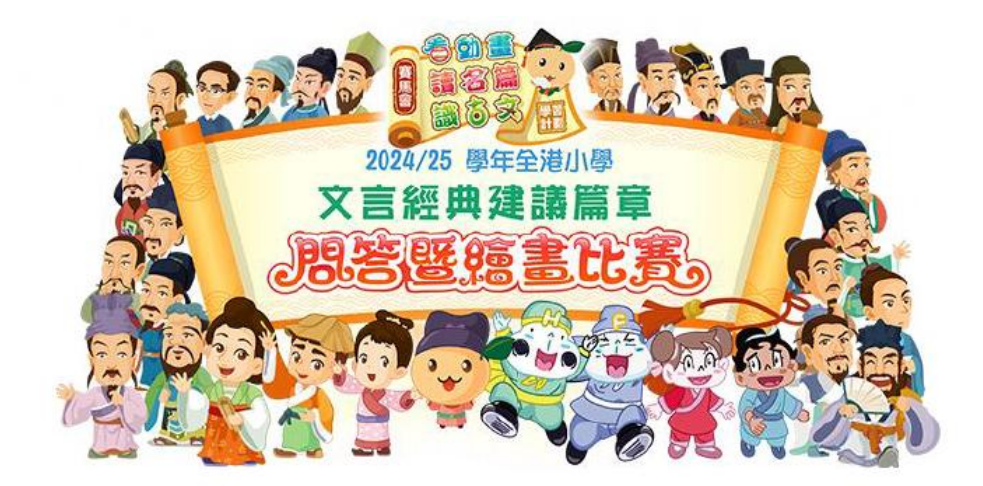

## 使用説明

1. 開啟網站: https://classic.eduhk.modernedu.hk/

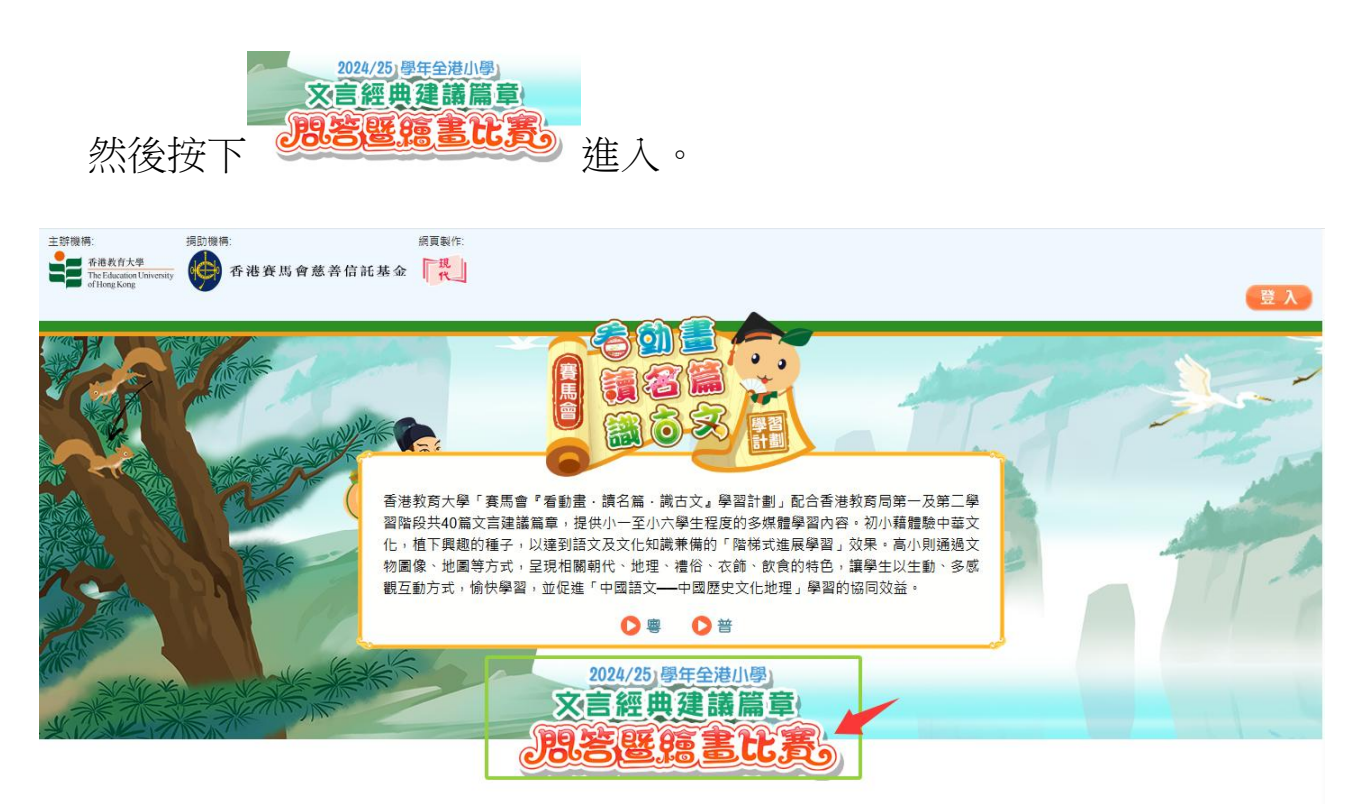

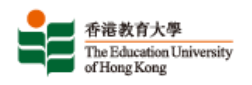

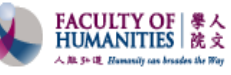

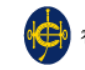

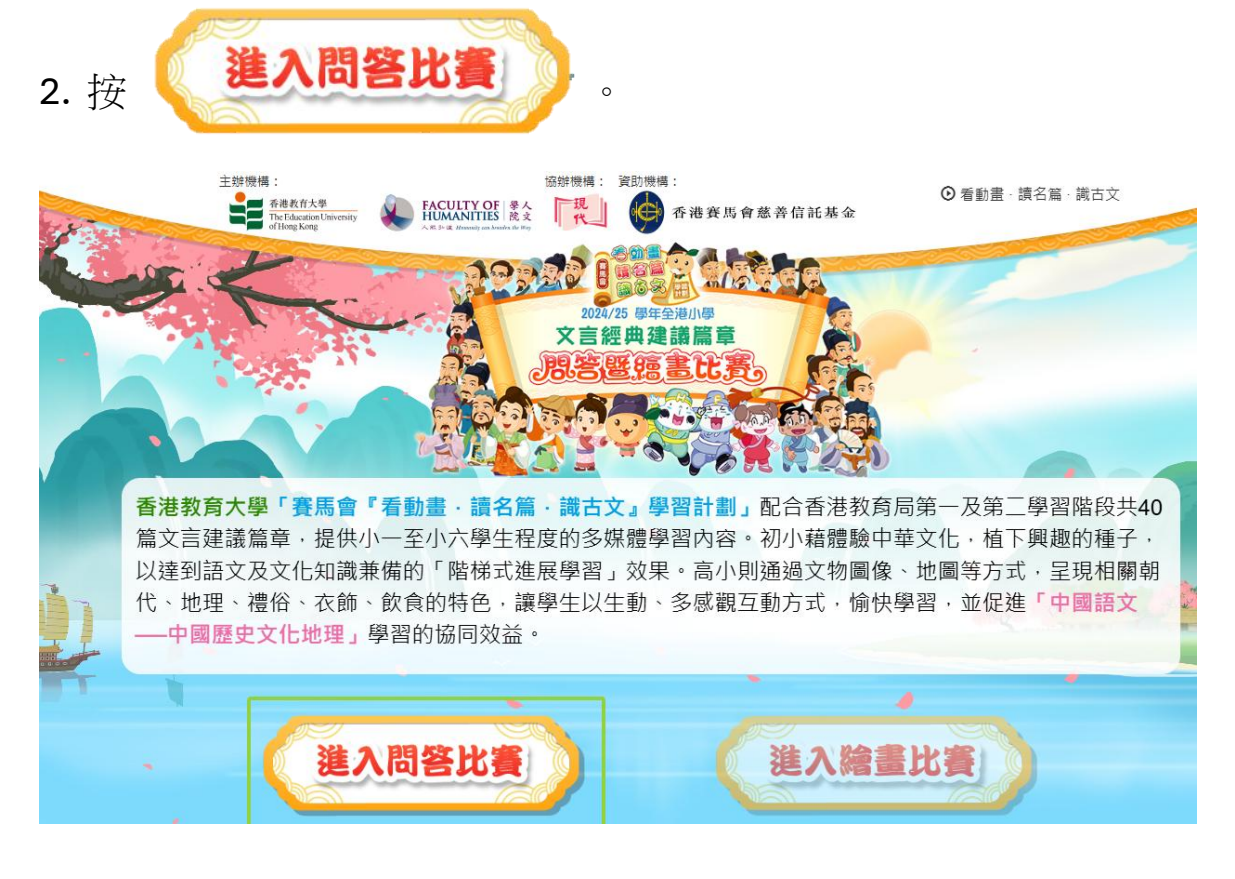

3. 輸入登入名稱及密碼。

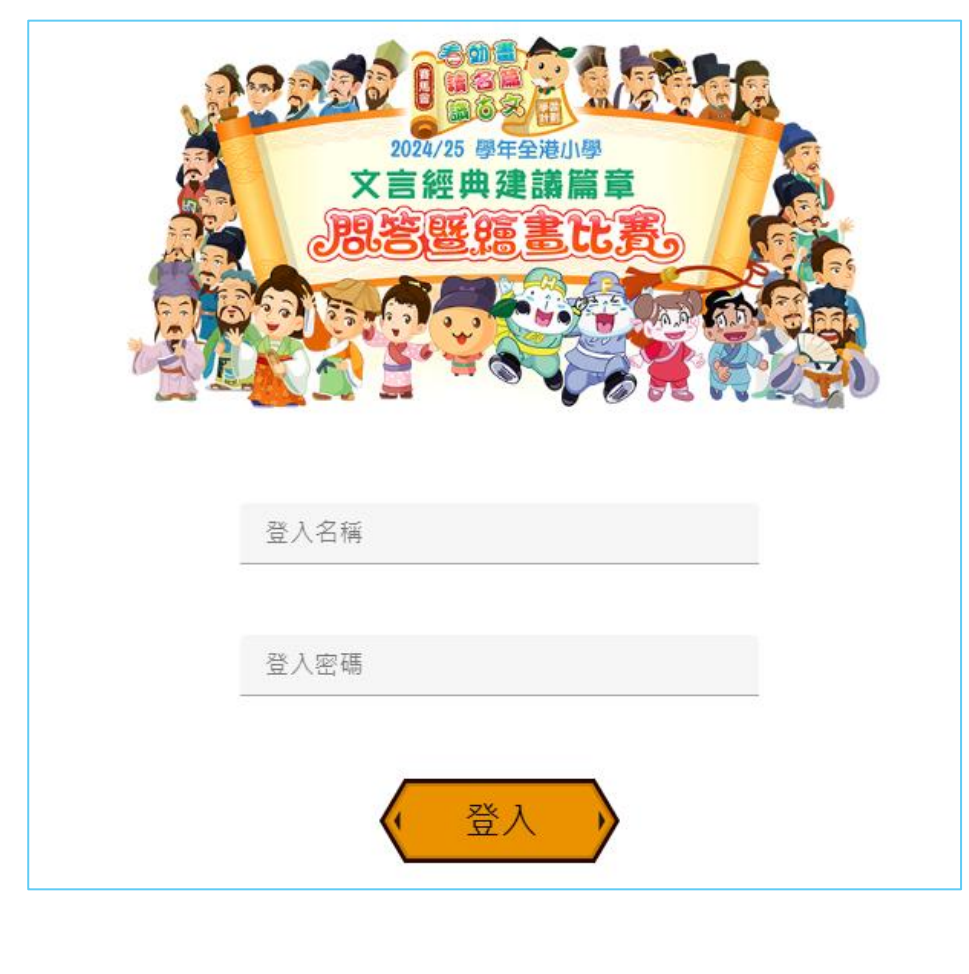

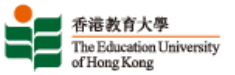

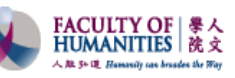

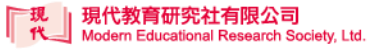

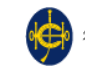

4. 登入後,學生細閱「計分方法」後,按「開始」。

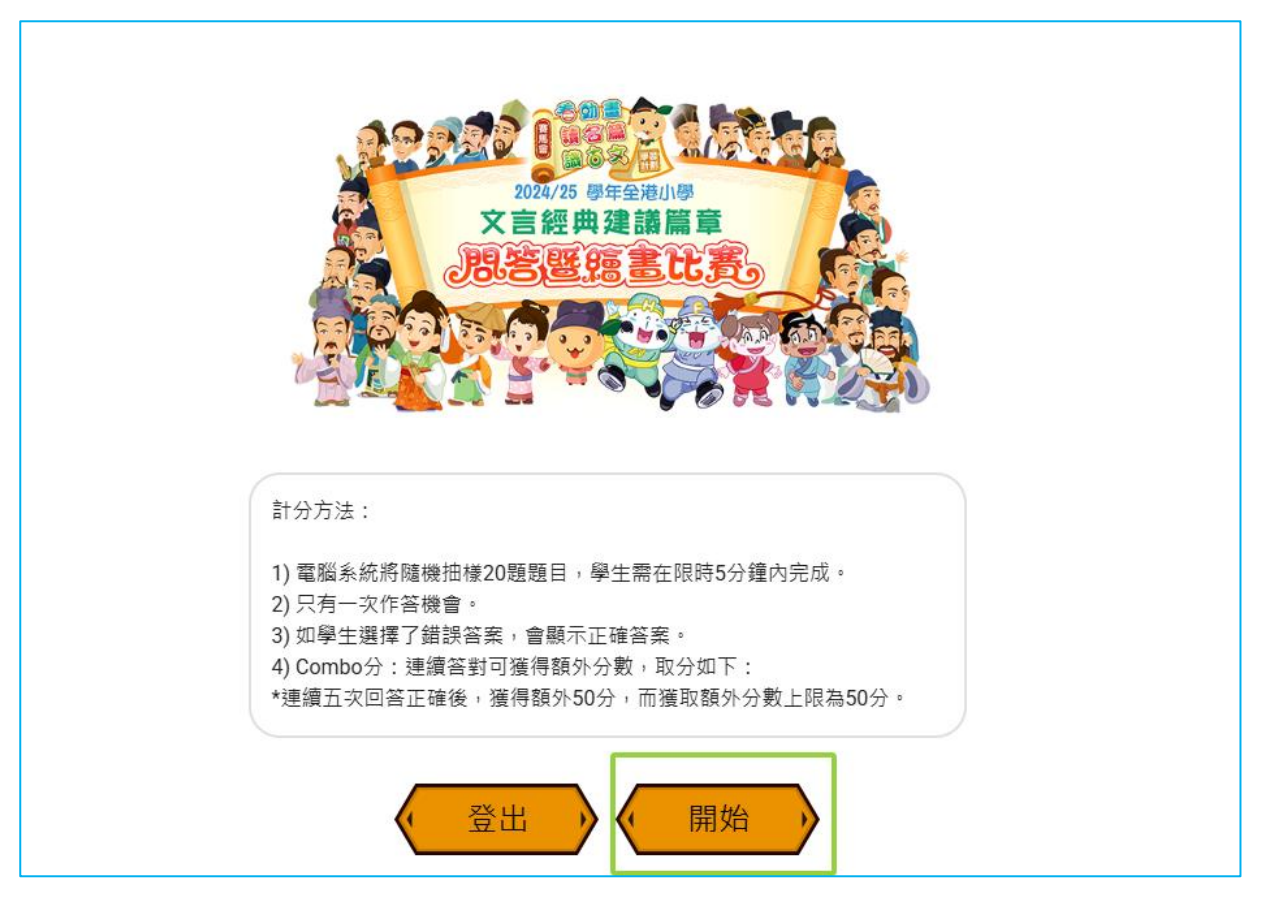

5. 學生可以開始作答,點選答案。

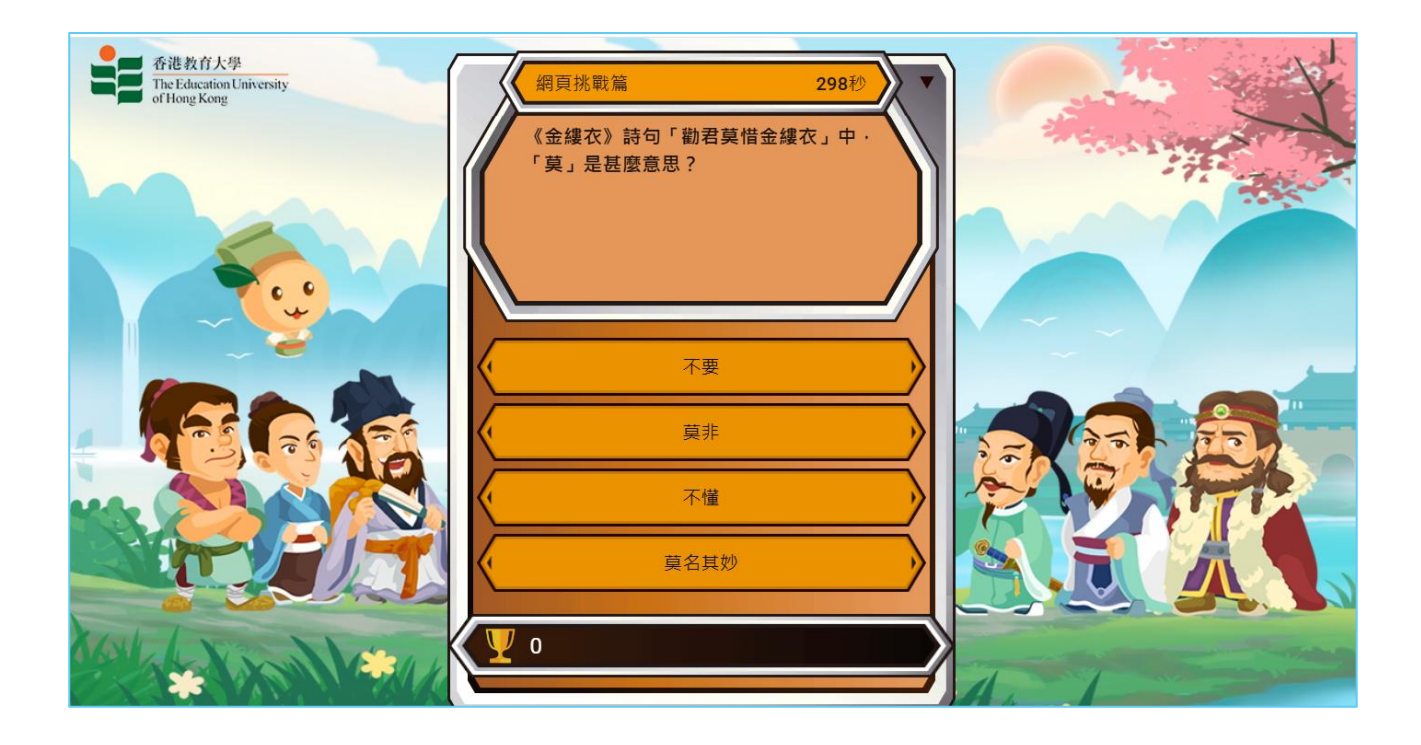

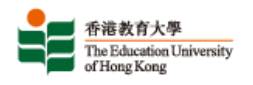

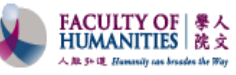

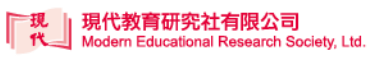

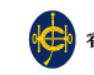

## 6. 完成比賽,顯示作答分數。

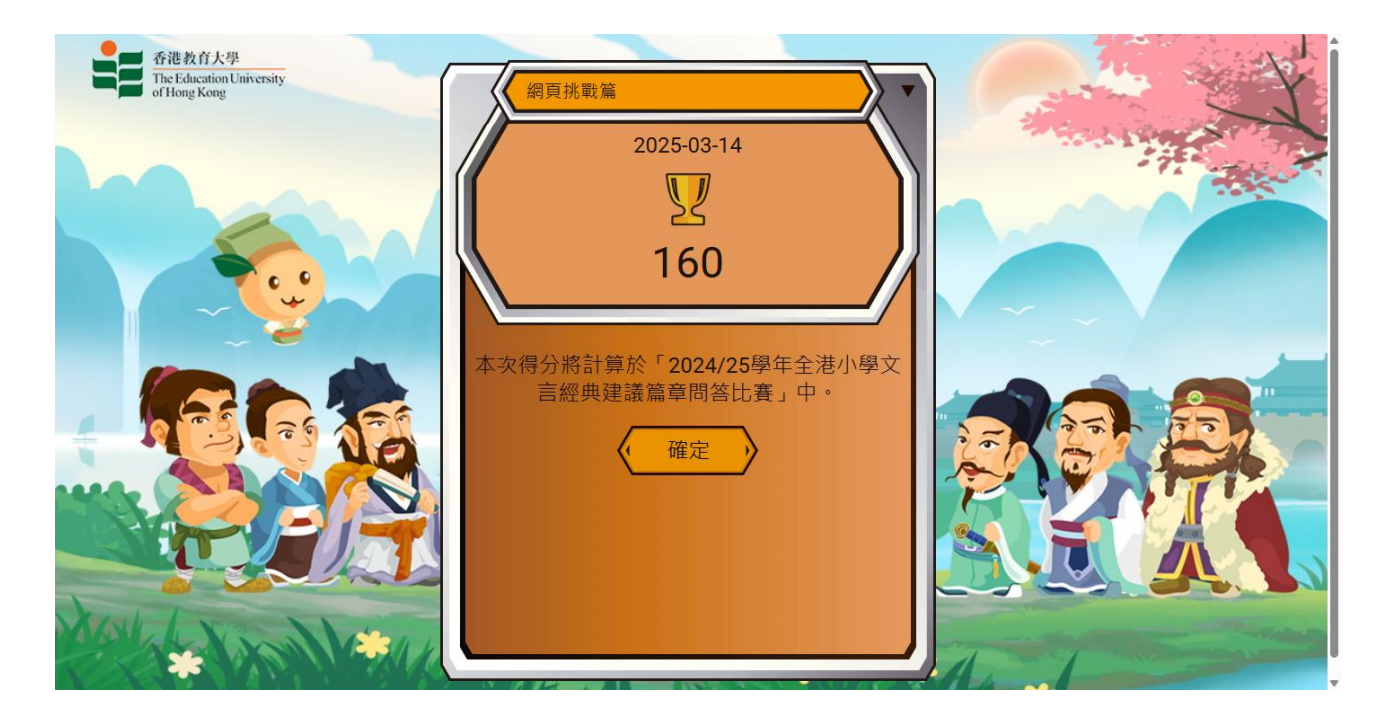

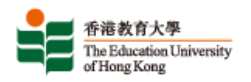

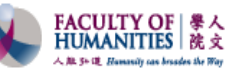

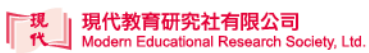

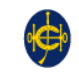